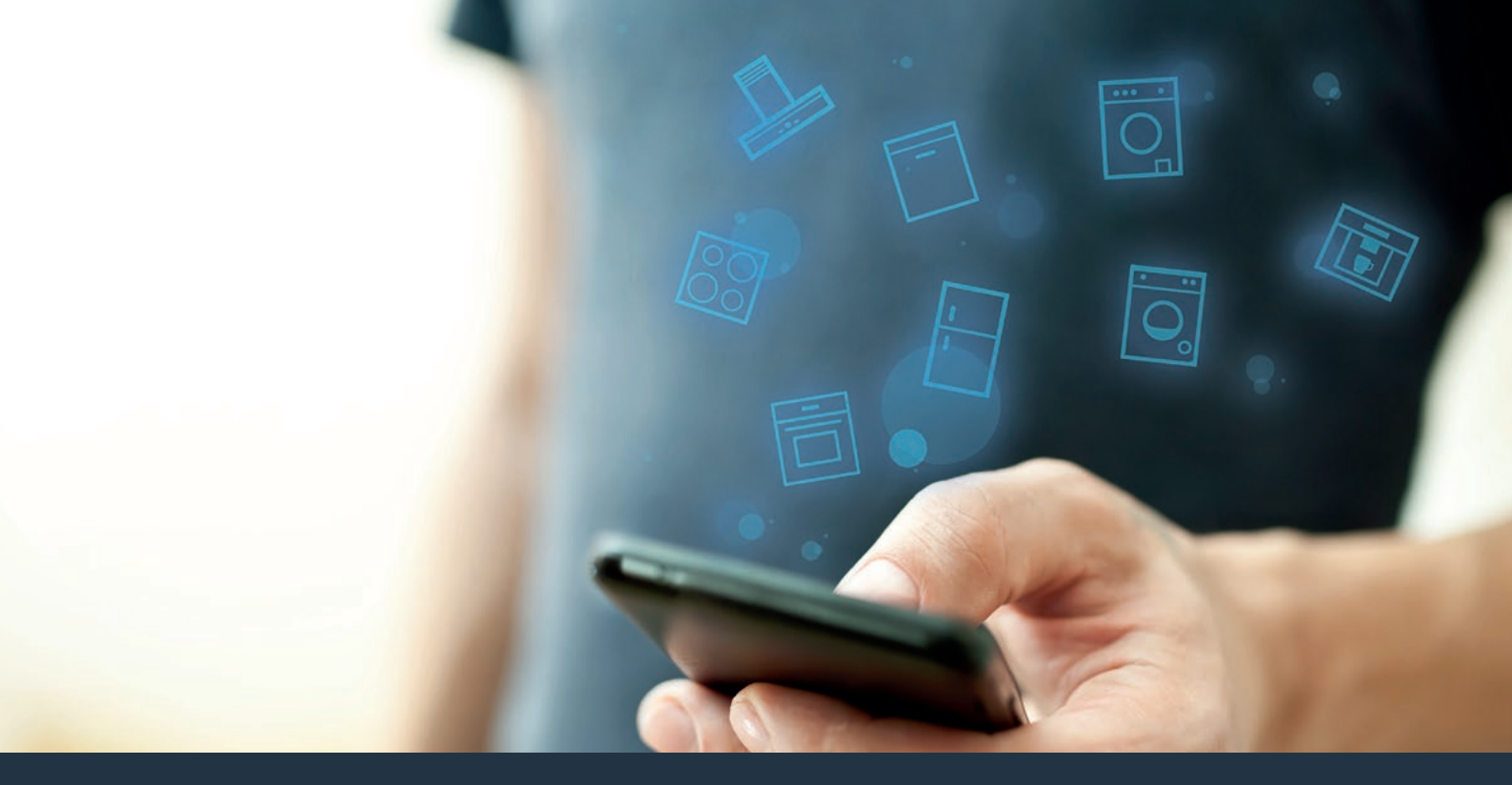

### Povežite svoj kućanski uređaj – s budućnošću. Vodič za brzi početak

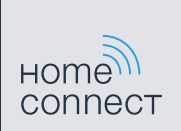

### Budućnost sada počinje u vašem kućanstvu! Lijepo što koristite Home Connect \*

Čestitamo na Vašem uređaju budućnosti koji će Vam već danas olakšati Vašu svakodnevicu i učiniti je ugodnijom.

#### Jednostavnije.

Pomoću Home Connect upravljate svojim kućanskim uređajima kada želite i gdje god želite. Sasvim jednostavno i intuitivno koristeći pametni telefon ili tablet. Tako štedite na nepotrebnom poslu i vremenu čekanja te vam jednostavno ostaje više vremena za stvari koje su vam stvarno važne.

#### Lakše.

Namjestite postavke kao npr. za zvučnesignale ili individualne programe jednostavno putem aplikacije koristeći pregledni zaslon osjetljiv na dodir. To je lakše i točnije nego na samom uređaju, a svi podaci, upute za uporabu i mnogo videa za uporabu direktno vam stoje na raspolaganju.

#### Umreženije.

Dajte se inspirirati i otkrijte mnoštvo dodatnih ponuda koje su točno skrojene za vaše uređaje: zbirke recepata, savjete za uporabu uređaja i još mnogo toga. Odgovarajući pribor možete uvijek naručiti u svega nekoliko klikova. A

\* Raspoloživost funkcije Home Connect ovisi o raspoloživosti usluga Home Connect u vašoj zemlji. Usluge Home Connect nisu dostupne u svim zemljama. Ostale informacije naći ćete na www.home-connect.com.

### Što vam je potrebno za povezivanje kuhinjske nape s Home Connect?

- Pametni telefon ili tablet opremljen trenutačnom verzijom odgovarajućeg operativnog sustava.

Prijem kućne mreže (Wi-Fi) na mjestu postavljanja kućanskog uređaja.
 Naziv i lozinka vaše kućne mreže (Wi-Fi):

Naziv mreže (SSID):

Lozinka (Key):

#### U tri koraka do jednostavnije svakodnevice:

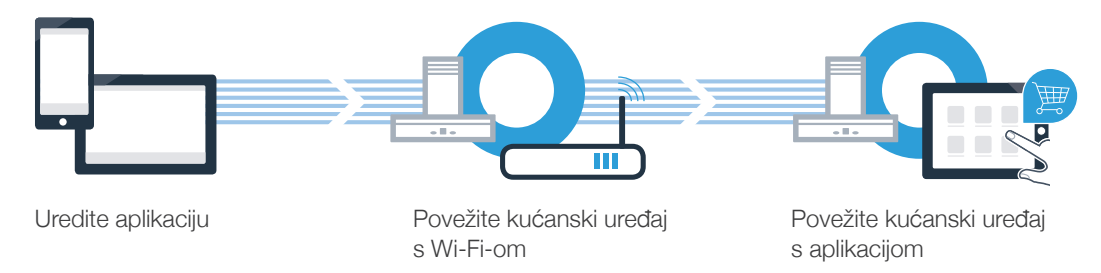

## Korak 1: Uredite aplikaciju Home Connect

A Otvorite na svojem pametnom telefonu ili tabletu App Store (Apple uređaji) odn. Google Play Store (Android uređaji).

B U trgovini unesite traženi pojam "Home Connect".

C Odaberite aplikaciju Home Connect i instalirajte je na svojem pametnom telefonu ili tabletu.

Pokrenite aplikaciju i uredite svoj pristup Home Connect. Aplikacija vas pritom vodi kroz postupak prijave. Nakon toga zapišite svoju e-mail adresu i lozinku.

GET IT ON

Lozinka:

Home Connect pristupni podaci:

Download on the

E-mail:

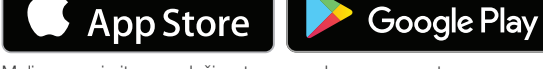

Molimo provjerite raspoloživost na www.home-connect.com

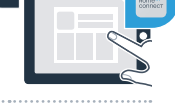

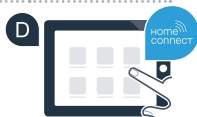

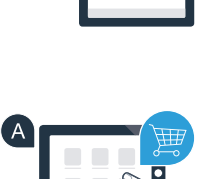

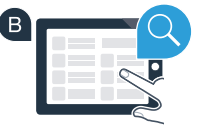

# Korak 2 (prvo stavljanje u rad): Povežite svoju kuhinjsku napu sa svojom kućnom mrežom (Wi-Fi)

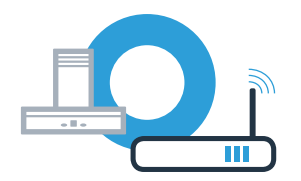

A Priključite kućanski uređaj.

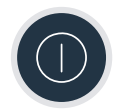

Provjerite ima li vaš kućni router funkciju WPS (automatsko povezivanje). Na nekim routerima postoji npr. tipka WPS. (Informacije o tome naći ćete u priručniku svojeg routera.)

Ima li vaš router funkciju WPS (automatsko povezivanje)?

da Onda nastavite s korakom 2.1 – Automatsko povezivanje (WPS) ne Onda nastavite s korakom 2.2 – Ručno povezivanje (profesionalni način)

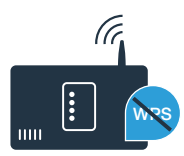

## Korak 2.1: Automatsko povezivanje vaše kuhinjske nape s vašom kućnom mrežom (Wi-Fi)

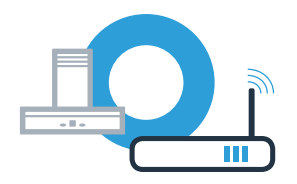

Za povezivanje kuhinjske nape s kućnom mrežom moraju biti isključeni napa i svjetlo. Postupak uvijek možete prekinuti pritiskom na0.

Držite pritisnute simbole 🖧 i 🕏 na kuhinjskoj napi sve dok indikatori 🛜 i – ne počnu treperiti.

🕒 Okrećite upravljački prsten udesno sve dok 奈 i 🕯 ne počnu treperiti.

U roku od sljedeće 2 minute aktivirajte funkciju WPS na svojem kućnom routeru. (Neki routeri imaju npr. gumb WPS/Wi-Fi. Informacije o tome naći ćete u priručniku svojeg routera.)

U slučaju uspješnog povezivanja s kućnom mrežom trepere 🛜 i 🖁 na kontrolnoj ploči te sada možete povezati kuhinjsku napu s aplikacijom Home Connect.

Na kontrolnoj ploči trepere 🛜 i 2 (ručno povezivanje). Veza se nije mogla uspostaviti u roku od 2 minute. Provjerite nalazi se vaša kuhinjska napa unutar dometa kućne mreže (Wi-Fi) i eventualno ponovite postupak ili se ručno prijavite pod korakom 2.2.

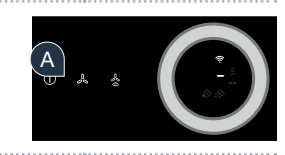

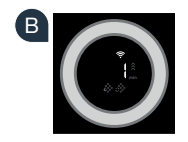

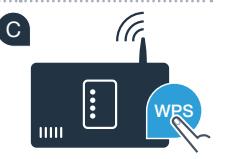

## Korak 2.1: Automatsko povezivanje vaše kuhinjske nape s vašom kućnom mrežom (Wi-Fi)

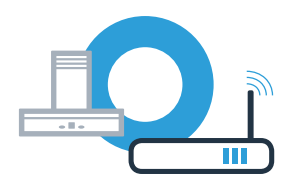

U tu svrhu otvorite aplikaciju Home Connect i slijedite upute kako biste potvrdili povezivanje te završili postupak.

Na upravljačkoj ploči više ne treperi indikator 穼. Postupak prijave je završen.

Uspješno ste povezali svoju kuhinjsku napu. Sada iskoristite sve prednosti aplikacije Home Connect!

Simbol Wi-Fi se gasi: Nije se mogla uspostaviti veza s aplikacijom Home Connect. Ponovite postupak ili ručno povežite svoju kuhinjsku napu.

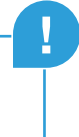

## **Korak 2.2:** Ručno povezivanje vaše kuhinjske nape s vašom kućnom mrežom (Wi-Fi)

Za povezivanje kuhinjske nape s kućnom mrežom moraju biti isključeni napa i svjetlo. Postupak uvijek možete prekinuti pritiskom na ①.

Držite pritisnute simbole 🖧 i 🕏 na kuhiniskoj napi sve dok indikatori 奈 i – ne počnu treperiti.

B Okrećite upravljački psten udesno sve dok 奈 i 2 ne počnu treperiti.

C Vratite se u izbornik Opće postavke svojeg pametnog telefona ili tableta (mobilnog uređaja) i pozovite postavke Wi-Fi-a.

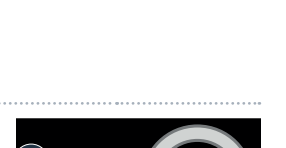

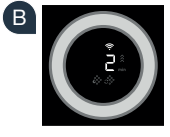

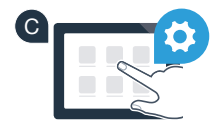

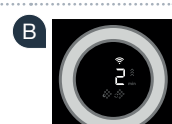

### Korak 2.2: Ručno povezivanje vaše kuhinjske nape s vašom kućnom mrežom (Wi-Fi)

Povežite svoj pametni telefon ili tablet s mrežom Wi-Fi (SSID) "HomeConnect" (Wi-Fi lozinka [key] glasi "HomeConnect"). Povezivanje može potrajati i do 60 sekundi!

Nakon uspješnog povezivanja pokrenite aplikaciju Home Connect na svojem pametnom telefonu ili tabletu.

Aplikacija sada nekoliko sekundi traži vašu kuhinjsku napu. Čim se pronađe kuhinjska napa (kućanski uređaj), od Vas će se zatražiti – ako se još ništa nije dogodilo – da unesete naziv mreže (SSID) i lozinku (Key) vaše kućne mreže (Wi-Fi) u odgovarajuća polja.

G Zatim pritisnite "Prenesi kućanskom uređaju".

U slučaju uspješnog povezivanja s kućnom mrežom trepere 🛜 i 🖥 na kontrolnoj ploči te sada možete povezati kuhinjsku napu s aplikacijom Home Connect.

### **Korak 2.2:** Ručno povezivanje vaše kuhinjske nape s vašom kućnom mrežom (Wi-Fi)

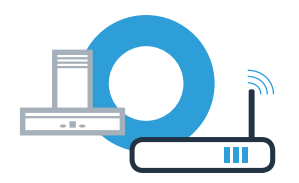

U tu svrhu otvorite aplikaciju Home Connect i slijedite upute kako biste potvrdili povezivanje te završili postupak.

■ Na upravljačkoj ploči više ne treperi indikator ? Postupak prijave je završen.

Uspješno ste povezali svoju kuhinjsku napu. Sada iskoristite sve prednosti aplikacije Home Connect!

Simbol Wi-Fi se gasi: Nije se mogla uspostaviti veza s aplikacijom Home Connect. Ponovite postupak.

### Povežite svoju kuhinjsku napu s nekim drugim računom Home Connect

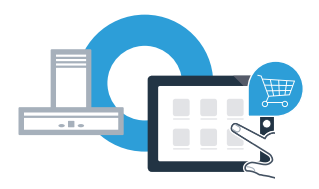

Vaša kuhinjska napa mora biti povezana s mrežom i aplikacija mora biti otvorena.

🙆 Držite pritisnute simbole 🖧 i 🖑 na kuhinjskoj napi sve dok indikatori 奈 i J ne počnu treperiti.

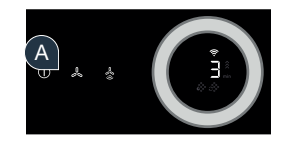

B Slijedite upute aplikacije kako biste potvrdili povezivanje te završili postupak.

Na upravljačkoj ploči više ne treperi indikator ?
Postupak prijave je završen.

Uspješno ste povezali svoju kuhinjsku napu. Sada iskoristite sve prednosti aplikacije Home Connect!

## **Home Connect:** uz snažne partnere jednostavno zakoračite u povezanu budućnost.

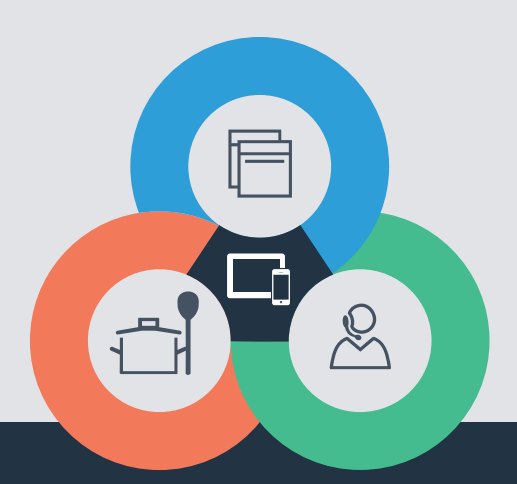

Imate li pitanja ili se želite obratiti službi za korisnike usluge Home Connect? Onda nas posjetite na www.home-connect.com

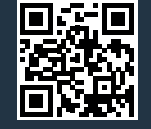

#### Home Connect je usluga tvrtke Home Connect GmbH.

Apple App Store i iOS su marke tvrtke Apple Inc. Google Play Store i Android su marke tvrtke Google Inc. Wi-Fi je marka tvrtke Wi-Fi Alliance.

hr (9708) 9001285378